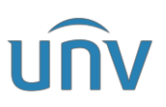

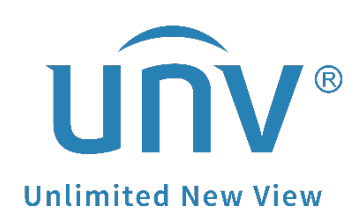

## How to Set Analog Camera UMD Linkage Alarm Light?

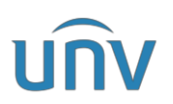

## How to Set Analog Camera UMD Linkage Alarm Light?

## Description

Note: This method is applicable to most of the problems encountered in scenarios, if the method still cannot solve your problem, it is recommended to consult our Tech Support Team. https://global.uniview.com/Support/Service\_Hotline/

## **Operating Steps**

Make sure Analog Camera is connected to the XVR with a coaxial cable, and ensure the XVR has installed the Disk

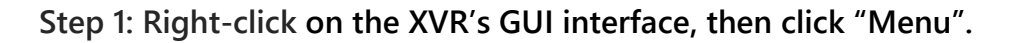

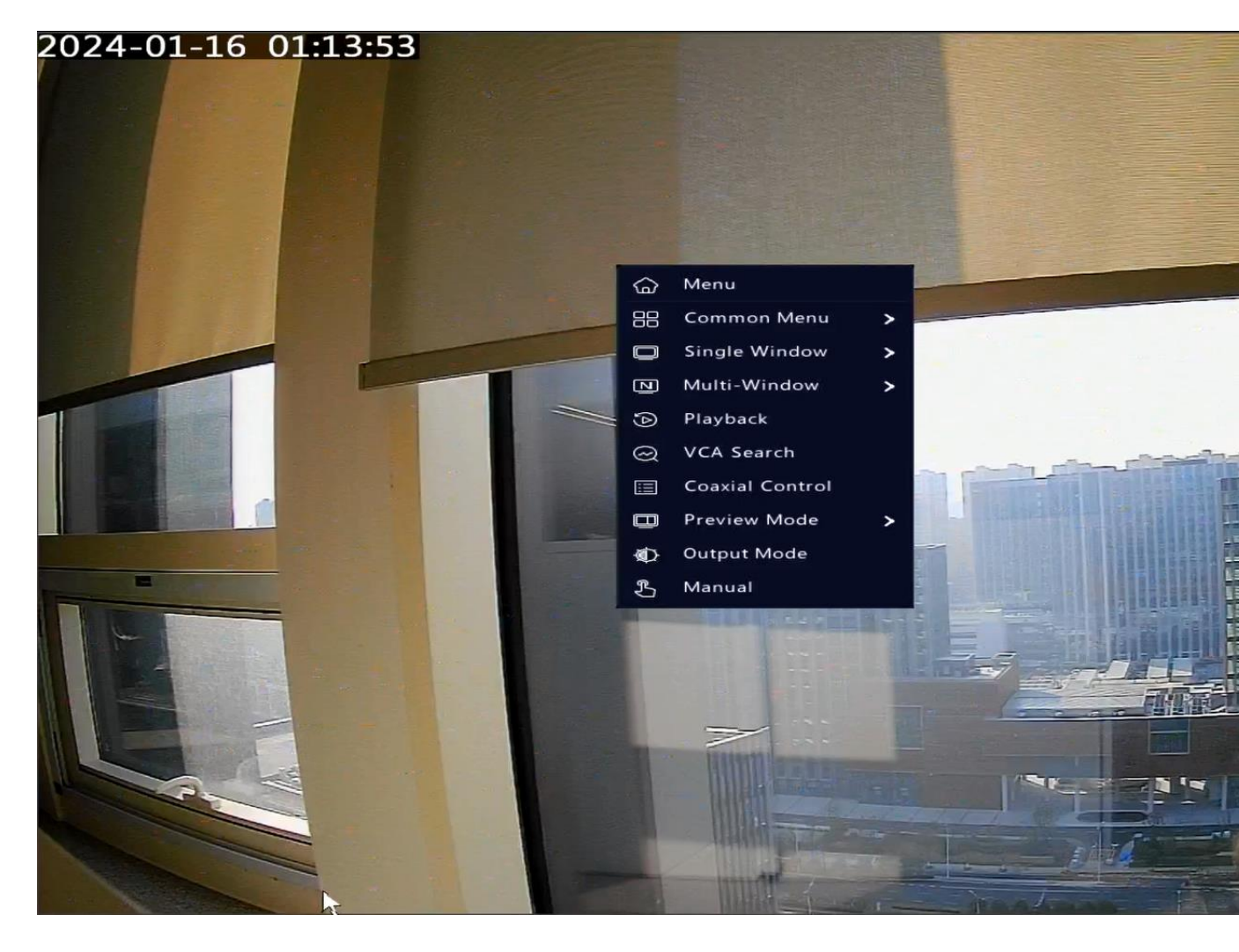

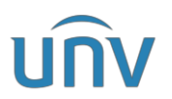

Step 2: Click "Camera> Image" on the XVR's GUI interface, select the "Illumination Mode". The default mode is "Dual Light".

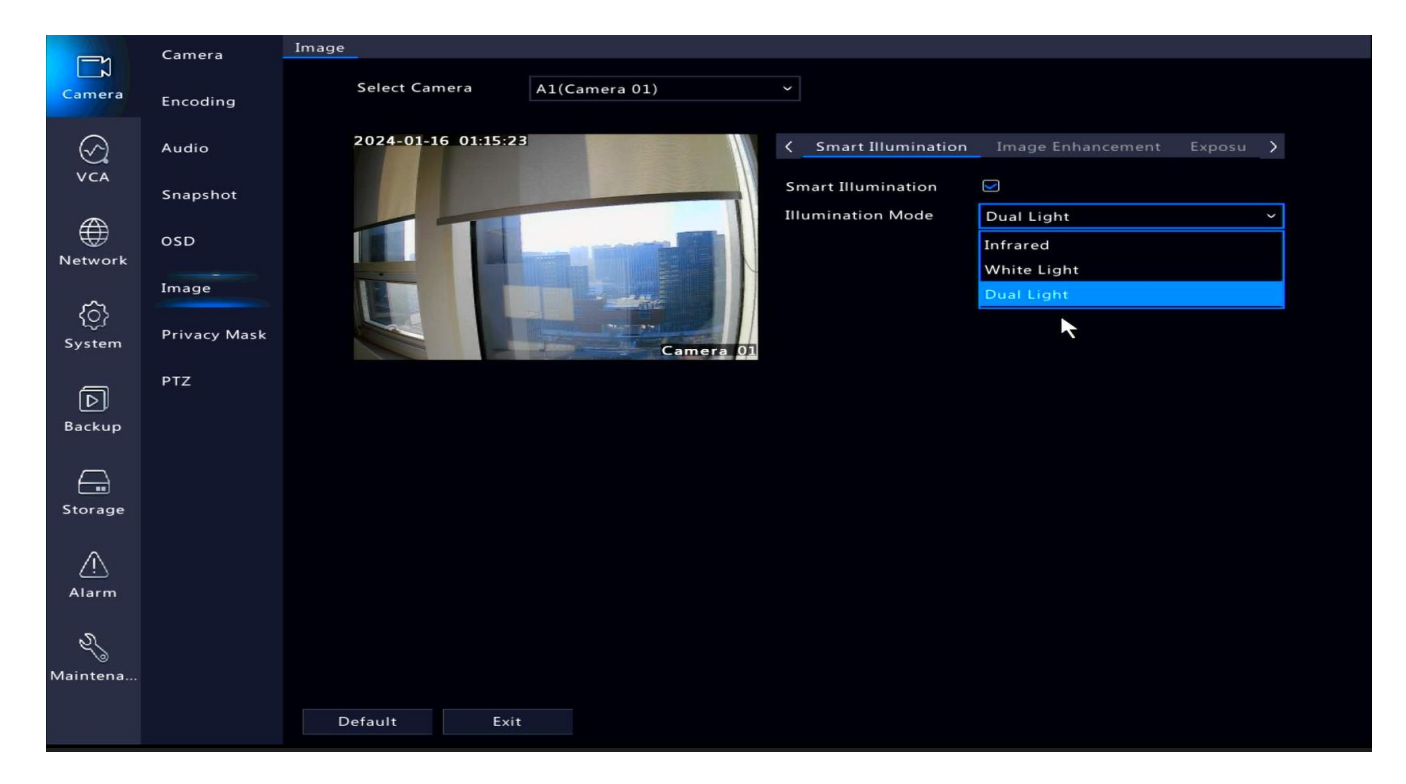

Step 3: Click "Alarm> Motion>Motion Detection" on the menu interface, then choose "Enable" button to enable the UMD function, choose "Drawn detection area", and then click "Trigger Actions".

|                           | Motion       | Motion Detection                                   |                      |                        |          |               |  |
|---------------------------|--------------|----------------------------------------------------|----------------------|------------------------|----------|---------------|--|
| Camera                    | Video Loss   | Select Camera                                      | A1(Camera 01)        |                        |          |               |  |
|                           |              | Enable                                             |                      |                        |          |               |  |
|                           | Input/Output | Detection Mode                                     | OMotion              | Ultra Motion Detection |          |               |  |
| -                         | Alert        | Smart Mode                                         | Camera Side Analysis | NVR Side Anal          | ysis     |               |  |
|                           | Audio Detect | Trigger Actions                                    |                      |                        |          |               |  |
| Network                   | Buzzer       | Arming Schedule<br>2 <del>924-01-16-01.25.11</del> | ©                    | Dr. Do                 | Sens     |               |  |
| $\langle \hat{O} \rangle$ |              |                                                    | 1                    | 🖸 Drawn 💼              | Min. Ala |               |  |
| System                    | People Prese |                                                    | 2                    | 🗹 Not D 🎁              | Snapsh   | ✓ Pedestrian  |  |
| বি                        | One-Key Disa |                                                    | *1 3                 | 🗹 Not D 🏢              |          | Motor Vehicle |  |
| Backup                    |              |                                                    | 4                    | 🗹 Not D 🎹              |          |               |  |
|                           |              |                                                    | Camera 01            |                        |          |               |  |
| Storage                   |              |                                                    |                      |                        |          |               |  |
| $\wedge$                  |              |                                                    |                      |                        |          |               |  |
| دیے<br>Alarm              |              |                                                    |                      |                        |          |               |  |
| ৯                         |              |                                                    |                      |                        |          |               |  |
| ö<br>Maintena…            |              |                                                    |                      |                        |          |               |  |
|                           |              | Conu Anolu                                         | Evit                 |                        |          |               |  |
|                           |              | Кору                                               | EXIL                 |                        |          |               |  |

Step 4: After clicking "Trigger Actions", select "Alarm Light".

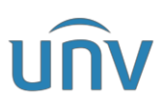

|               | Motion     | Motion Detection    | Motion Detection |               |             |           |        |  |  |  |
|---------------|------------|---------------------|------------------|---------------|-------------|-----------|--------|--|--|--|
| Camera        | Video Loss | Select Camer        | a                | A1(Camera 01) |             |           |        |  |  |  |
|               | Inn        | Trigger Actions     |                  |               |             |           |        |  |  |  |
| VCA           | Alei       | Buzzer              |                  |               |             |           |        |  |  |  |
|               | Auc        | Pop-up Window       |                  |               |             |           |        |  |  |  |
| Network       | Auc        | Recording Goto Pres |                  | Alarm Output  | Alarm Light |           |        |  |  |  |
| ŝ             | Buz        | 🖾 Alarm Light       |                  |               |             |           |        |  |  |  |
| <u>{ပ္ငှ</u>  | Peo        | Blink Time(s)       | 10               |               | [5 ~ 60]    |           |        |  |  |  |
| System        |            | Select day          | Mon              |               |             |           |        |  |  |  |
| ā             | One        |                     | Start Time       | End Time      |             |           | K      |  |  |  |
| Backup        |            |                     | 00 \$ 00         |               | $\Diamond$  |           |        |  |  |  |
|               |            |                     | 00 \$ 00         | ≎ 00 ≎ 00     | 0           |           |        |  |  |  |
|               |            |                     | 00 \$ 00         | ≎ 00 ≎ 00     | <>          |           |        |  |  |  |
| Storage       |            |                     | 00 \$ 00         | 00 00         | <u> </u>    |           |        |  |  |  |
| 0             |            | Copy To 🗌 All       | Mon              | JTue ∐Wed L   | JThu ∐Fr    | ∟Sat ∟Sun |        |  |  |  |
| <u>_!\</u>    |            |                     |                  |               |             |           |        |  |  |  |
| Alarm         |            |                     |                  |               | Apply       | ОК        | Cancel |  |  |  |
| S.            |            |                     |                  |               |             |           |        |  |  |  |
| )<br>Maintena |            |                     |                  |               |             |           |        |  |  |  |
|               |            |                     |                  |               |             |           |        |  |  |  |
|               |            | Сору                |                  | Exit          |             |           |        |  |  |  |
|               |            |                     |                  |               |             |           |        |  |  |  |